## CircleMark——演示程序操作说明

● 第一步 打开程序: 运行 "SDKSimpleDemo.exe"进入首界面;

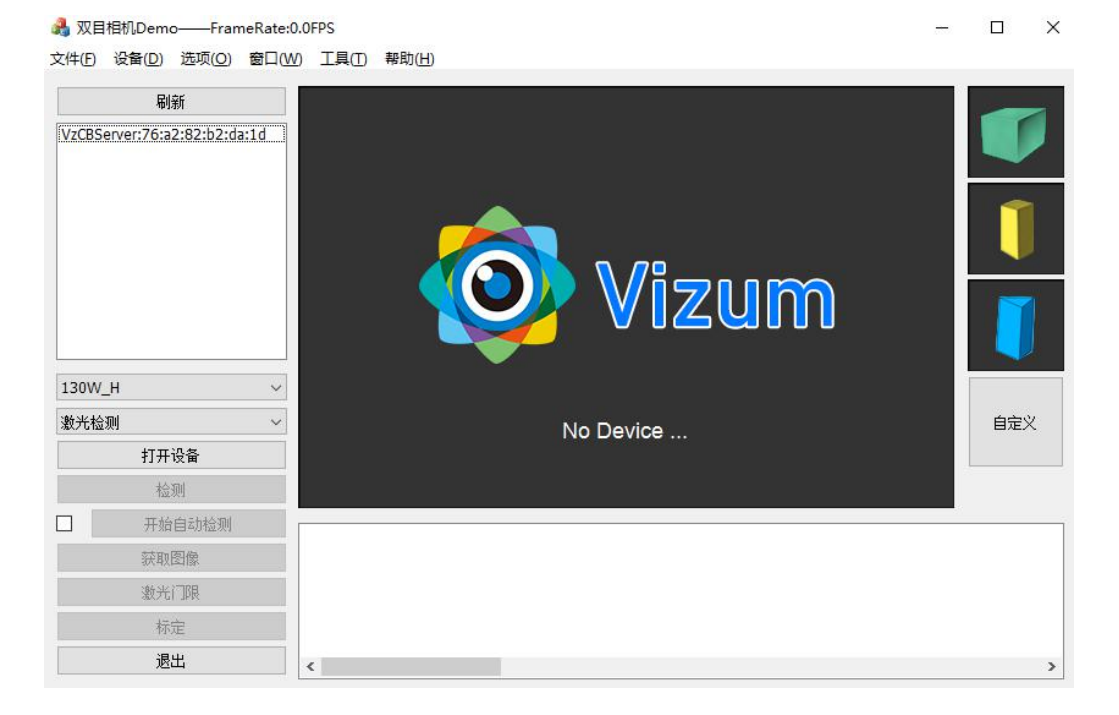

第二步 设备连接:依次次点击左导航栏"Mac 地址"->"眼睛型
 号 (130W\_V)"->"面光源检测"->"打开设备";

| 文件(E) 设   | 备(D) 选项(O)                   | 窗口(W) | 工具(工) 帮助(出) |   |    |    |
|-----------|------------------------------|-------|-------------|---|----|----|
|           | 刷新                           |       |             |   |    |    |
| VzCBServe | VzCBServer:76:a2:82:b2:da:1d |       |             |   |    |    |
|           |                              |       |             |   |    |    |
| ž         |                              |       |             | n |    |    |
| 130W_V    |                              | ~     |             |   |    |    |
| 面光源检测     | Ŋ                            | ~     | No Device   |   | 自定 | ex |
| _         | 打开设备                         |       |             |   |    |    |
|           | 检测                           |       |             |   |    |    |
|           | 开始自动检测                       |       |             |   |    | -  |
|           | 获取图像                         |       |             |   |    |    |
|           | 激光门限                         |       |             |   |    |    |
|           | 标定                           |       |             |   |    |    |
|           | 退出                           |       |             |   |    | >  |

第三步 查看相机采集图像:依次选中"窗口"->"眼睛视图"->
 左导航栏"获取图像",查看图像获取情况;

| 🖂 双目相机Demo——FrameRate:                | D.OFPS                                    | – 🗆 X             |
|---------------------------------------|-------------------------------------------|-------------------|
| 文件(F) 设备(D) 选项(O) 窗口()                | Ø 工具(I) 帮助(H)                             |                   |
| 刷新<br>VzCBServer:76:a2:82:b2:da:1d[*] |                                           | 定值曝光 80           |
|                                       |                                           |                   |
|                                       | •                                         | •                 |
| 130W_V ~                              |                                           |                   |
| 面光源检测 ~                               |                                           | 自定义               |
| 关闭设备                                  | 说明:<br>《单十百卦喝坐,可以左百卦喝坐和字                  | · 佐姆亚子 问: # 尔坦格   |
| 检测                                    | 1. 单击自动曝光,可以任自动曝光和定<br>2.在左右两张图像上绘制矩形可以设置 | 值味元之间进行切换<br>置ROI |
| □ 开始自动检测                              |                                           |                   |
| 获取图像                                  |                                           |                   |
| 激光门限                                  |                                           |                   |
| 标定                                    |                                           |                   |
| 退出                                    | <                                         | >                 |

● 第四步 曝光设置: 根据第三步获取图像情况, 点击 "定值曝光",

可根据单帧检测出来 mark 直径 (13mm) 调节合适曝光。

| 文件(D) 经输(D) 经项(D) 经回(W) 工具(D) 帮助(D)                                                                                                    | -                        |     |
|----------------------------------------------------------------------------------------------------|--------------------------|-----|
| N新    定值曝光 80      VZCBScrver:76:a2:82:b2:da:1d(*)    □      I300W_V    曝光復置      面光源检测    □      説明:    1.9 击自动曝光,可以在自动曝光和定值曝光之间进行切换      2.在左右两张图像上绘制矩形可以设置ROI    □ |                          |     |
| 130W_V    曝光设置    ×      130W_V    曝光值    60      面光源检测        送闭设备    说明:    1.9 击自动曝光,可以在自动曝光和定值曝光之间进行切换      工始自动线公司    2.在左右两张图像上绘制矩形可以设置ROI                      | 定值曝光 80                  |     |
| 130W_V  曝光设置  ×    電光源检测     面光源检测     後期:  1.单击自动曝光,可以在自动曝光和定值曝光之间进行切换    2.在左右两张图像上绘制矩形可以设置ROI                                                                      | 13                       | Î   |
| I30W_V                                                                                                    | ×                        |     |
| 130W_V  确定  取消    面光源检测   自定义    送闭设备  说明:     1.单击自动曝光,可以在自动曝光和定值曝光之间进行切换  2.在左右两张图像上绘制矩形可以设置ROI                                                                     |                          |     |
| □光源检测  自定义    关闭设备  说明:    1.单击自动曝光,可以在自动曝光和定值曝光之间进行切换    2.在左右两张图像上绘制矩形可以设置ROI                                                                                       | 腚 取消                     |     |
| 关闭设备      说明:        1.单击自动曝光,可以在自动曝光和定值曝光之间进行切换        2.在左右两张图像上绘制矩形可以设置ROI                                                                                         |                          | 自定义 |
| 1. 単击目动曝元和正值曝元之间进行切换<br>2.在左右两张图像上绘制矩形可以设置ROI                                                                                                    |                          |     |
|                                                                                                    | #尤和定值曝光之间进行切换<br>可以设置ROI |     |
|                                                                                                    |                          |     |
| 获取图像                                                                                                    |                          |     |
| 激光门眼                                                                                                    |                          |     |
| 标定                                                                                                    |                          |     |
| 退出                                                                                                    |                          | >   |

第五步 单次检测: 依次选中"窗口"->"3D 视图"->左导航栏
 "检测",查看检测结果;

注意:( 鼠标左击+Ctrl 显示拉伸缩小

鼠标左击+Alt 翻滚查看)

| 🔒 双目  | 相机Demo            | -Fran            | neRate:0.0 | FPS            |                |                           | - |    | × |
|-------|-------------------|------------------|------------|----------------|----------------|---------------------------|---|----|---|
| 文件(E) | 设备( <u>D</u> )    | 选项( <u>O</u> )   | 窗口(W)      | 工具①            | 帮助( <u>H</u> ) |                           |   |    |   |
| VzCBS | 刷穿<br>erver:76:a2 | اً<br>1:82:b2:da | a:1d[*]    |                |                |                           |   | 1  |   |
|       |                   |                  |            |                |                | Ø13                       |   | I  |   |
|       |                   |                  |            |                |                | (75. 76, 33. 31, 378. 01) |   |    |   |
| 130W  | _V                |                  | ~          | <i>Állitte</i> |                | . Z                       |   |    |   |
| 面光源   | 检测                |                  | ~          | $\gamma$       |                | Y X                       |   | 自定 | × |
|       | 关闭                | 受备               |            |                |                |                           | 識 |    |   |
|       | 检测                | Ŋ                |            |                |                |                           |   |    |   |
|       | 开始日               | 自动检测             |            |                |                |                           |   |    |   |
|       | 获取图               | 图像               |            |                |                |                           |   |    |   |
|       | 激光门               | 耶                |            |                |                |                           |   |    |   |
|       | 标定                | È                |            |                |                |                           |   |    |   |
|       | 退出                | ц.               |            | C              |                |                           |   |    | > |

● 第六步 自动检测:基于第五步的 3D 视图,直接点击左导航栏"开

| 始自动检测即可";                                                                      |
|--------------------------------------------------------------------------------|
| ♣ 双目相机Demo——FrameRate:25.8FPS - □ × 文件(F) 设备(D) 选项(Q) 签口(W) 工具(D) 帮助(H)        |
| ₩#      VzCBServer;76::2:82:b2:da:1d[*      Ø13.01      (75.74, 33.36, 378.14) |
|                                                                                |
| 关闭设备                                                                           |
| 检测 25.8FPS                                                                     |
| 停止自动检测                                                                         |
| <b>获取图像</b>                                                                    |
| 激光门眼                                                                           |
| 标定                                                                             |
| 遇出                                                                             |